THE GEORGE WASHINGTON UNIVERSITY WASHINGTON, DC

### Employee Time Reporting System (TRS) Training

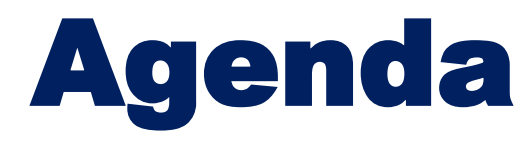

Payroll Policy
Time Off
Clocking in and out
Meal breaks
Rounding
Schedules

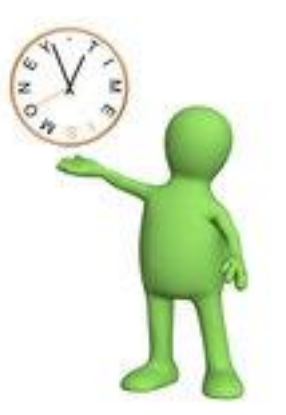

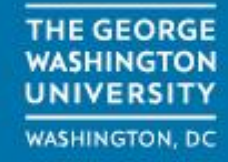

## **Payroll Time Reporting Policy**

- For nonexempt employees only, reporting arrivals, departures, and authorized breaks by using the TRS on a phone or computer designated by the employee's supervisor each workday
- For nonexempt employees only, viewing timecard regularly and reporting discrepancies to employee's supervisor no later than the "Due Date" noted on the <u>Biweekly Payroll</u> <u>Calendar</u>
- Providing the employee's supervisor with a written request for all paid and unpaid time off.
- Adhering to university policy and departmental rules relating to time and attendance.
- Reporting promptly any discrepancies between time worked and pay to the supervisor or Payroll Services.

The <u>TRS Policy</u> can be found at <u>https://hr.gwu.edu/Time-reporting</u>

## **Time Off**

- Accruals vary by primary job and, in some cases, hours worked. Please see <u>Time Off & Leave guide</u> on the Benefits website.
- For questions email Benefits at <u>timeoff@gwu.edu</u>.

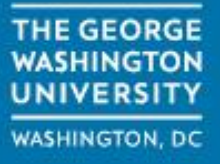

## **Employee Clocking Options**

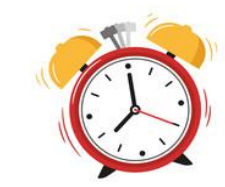

The university is required by law to pay all non-exempt employees on an hourly basis, even though they have a standard schedule and normally work a standard number of hours. Non-exempt employees are required to clock in/out using the university's Time Reporting System for both primary and secondary jobs. Clocking into the correct job is essential to being paid correctly.

Employees should check their time card daily and at least weekly and notify your timekeeper and manager A.S.A.P if there is an issue.

#### **Clocking Options:**

- Phone
- Mobile App
- PC Browser Phone

Clocking options can be found at <u>https://hr.gwu.edu/trs-managing-my-time</u>

**Note:** All nonexempt employees must clock in by the approved clocking system designated by their department. The timekeeper should be approving and editing the timecard per the University Policy.

# Mobile App - Employees

- Employees can use the mobile app.
- Use of the <u>mobile app</u> is voluntary and employees must review the user agreement, provide consent, and follow the installation instructions for access. You can go to <u>https://hr.gwu.edu/mobile-app</u> to review and consent to the agreement to download and use the mobile app.
- Employee Mobile App options are:
  - Punch if non-exempt
  - View Timecard
  - Review Accruals
  - Review Notifications
  - Review Schedule and Request Time Off

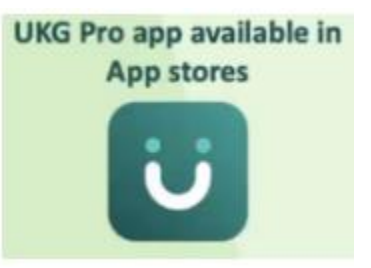

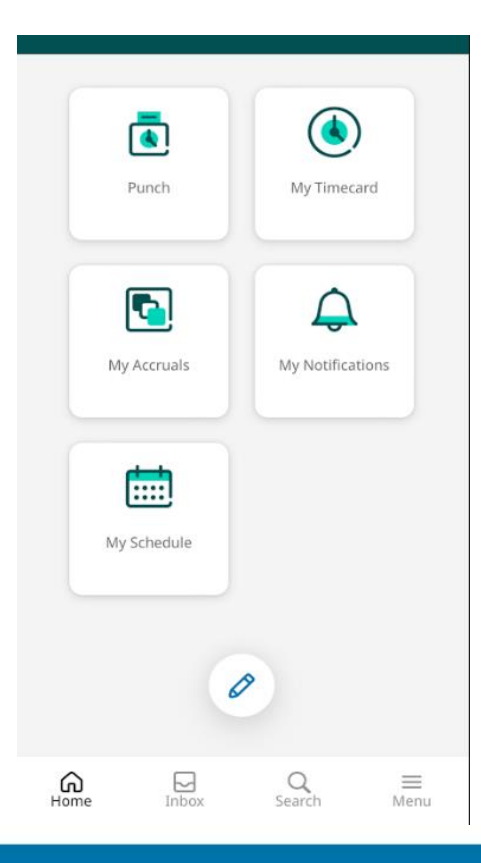

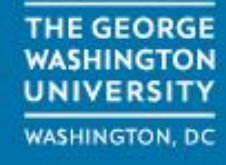

#### **Browser Screen**

- Employees can select the punch button from a browser window to clock in or out.
- If they cancel deduction they are canceling an auto meal break

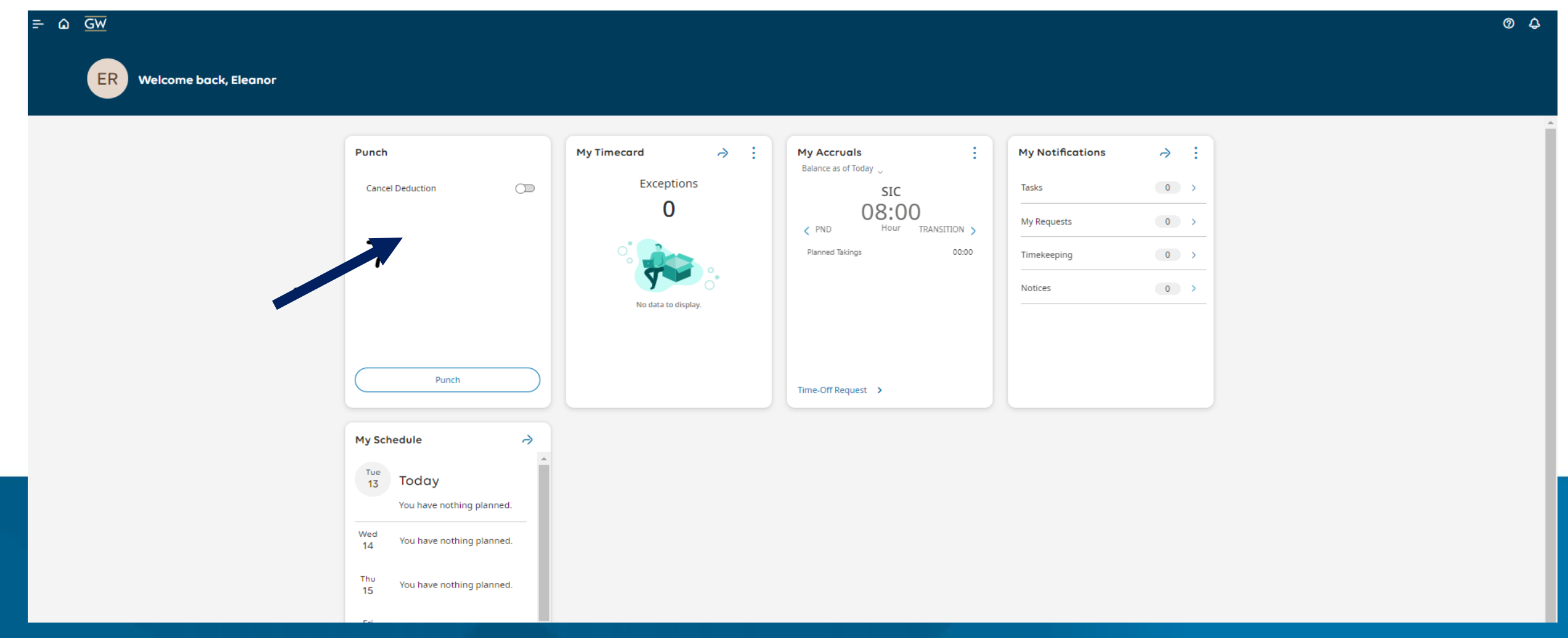

#### Mobile and PC Time Stamp Job Assignment

- Employees can select a job assignment when they time stamp using the mobile app or PC browser time stamp.
- Employees will select a drop down and choose from their active job list.
- If the assignment was selected wrong the employee or timekeeper can go adjust the assignment by clicking in the assignment field on the time card and selecting the correct assignment.
- If the assignment is not there the position is not hired.

| * Assignment<br>57127000Student Even | <b>(</b> ) |
|--------------------------------------|------------|
| Default Assignment                   | (j)        |
| 57138500Student Tech Sup             |            |
| 57127000Student Ev 🗸                 | _          |
| Cancel Deduction                     | a          |

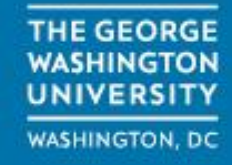

#### **Phone Clocking- Primary Job**

- To access the Time Reporting System, dial 202-994-2274 (4-2274).
- The voice prompt will respond, "Please enter your employee number followed by the pound key."
- Enter the eight digits following the 'G' of your GWid number.
- The system will respond with the following menu options.
  - To record clock in or clock out press 1
  - Enter the appropriate clock code.
    - To clock in Press 1
    - To clock out for (All Jobs) Press 2
    - To cancel a meal deduction Press 5
    - To end the call Press 0
  - To clock out for (All Jobs) Press 1 to clock in or out then Press 2 to clock out.

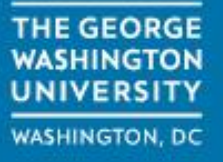

#### **Phone Clocking – Secondary Job**

- To access the Time Reporting System, dial 202-994-2274 (4-2274).
- The system will respond, "Please enter your employee number followed by the pound key."
- To record your arrival at your secondary job Press 2 to access the account transfer menu.
- To do a labor account transfer (Secondary Job) Press 2
- Please enter a value for labor level 1 followed by the # key or your home Press \*.
  - Enter your 8 digit position number followed by the # key. The voice prompt will provide the time. Enter 0 to end the call.
  - When entering a secondary position that starts with a letter 'A' or 'B' change the letter to a number '7'. Example: If the position is A12345 enter in 712345 at the phone.
- To clock out for (All Jobs) Press 1 to clock in or out then Press 2 to clock out.

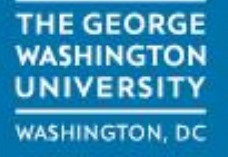

#### Adding a Labor Transfer by Phone

Employees can clock in using the phone with a labor transfer to charge time to a secondary position.

Employees will need to enter their **8 digit position** number when using the phone.

The position number will display in the transfer column. This takes precedence over the assignment field.

If transfer codes are present in the time card you can CTRL + C to copy it and CTRL + V to paste it on the correct shift. Only do this if you are the timekeeper for that position.

| Schedule | Absence | Assignment                         | In      | Out     | Transfer      |
|----------|---------|------------------------------------|---------|---------|---------------|
|          |         |                                    |         |         |               |
|          |         |                                    |         |         |               |
|          |         | 57156700Student Resident Cmty Enga | 9:11 AM | 4:02 PM | ;;;57127200;; |
|          |         | 57127200Student Facility Asst I    | 9:03 AM | 4:05 PM |               |
|          |         |                                    |         |         |               |
|          |         | 57156700Student Resident Cmty Enga | 9:04 AM | 4:01 PM | ;;;57127200,; |

WASHINGTON, DC

#### **Employees with Primary Monthly Positions and Secondary Temp**

Employees with a primary monthly position and a secondary temp position will need to use the phone to clock in and out.

Employees who have a primary monthly position and one secondary temp position please follow the phone instructions for calling in as a primary position.

Clock in as a primary position and the time will charge to the secondary position in the "Audits"

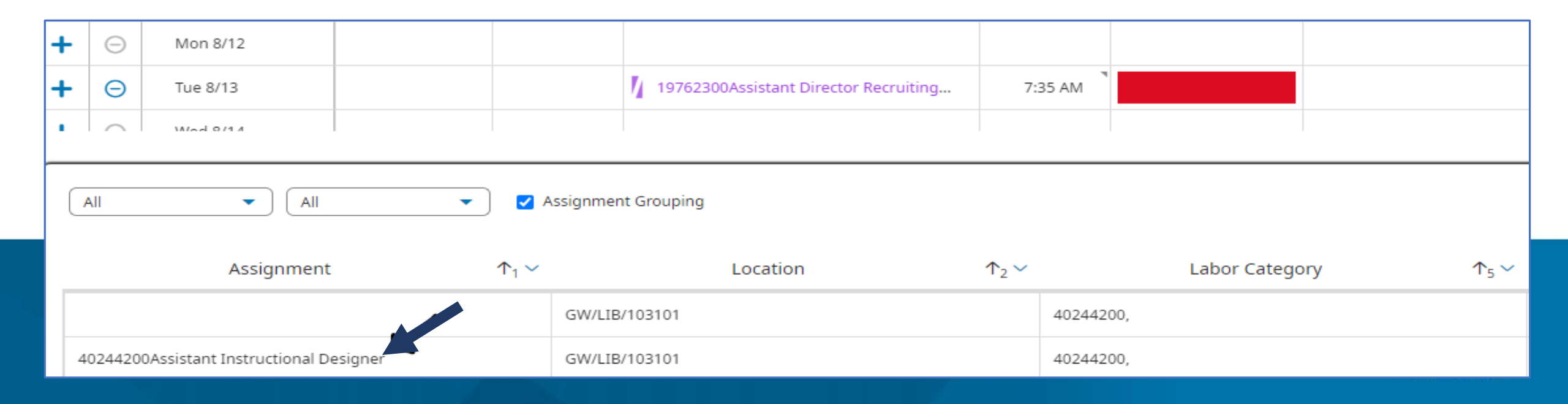

#### How Employees' find Job Info

Employees can find their job info on self-service GWeb. This can help them determine if their current job is hired, what jobs need to be terminated, correct clocking order if they have multiple positions at GW.

- Log into <u>it.gwu.edu/gweb</u>
- Navigate to **Employee Information** tab
  - Select Employee Dashboard
  - Select Job Summary
    - Active jobs will be displayed
    - If job is not displayed you are not hired yet
  - Select Job Information to review job details
  - Tile shows 8-digit position number
  - Contract Type displays if position is "primary" or "secondary"
  - Orgn Code displays the 6-digit department number

| Job Information                           |                                       |
|-------------------------------------------|---------------------------------------|
| Current Job                               |                                       |
| Institutional Research Analyst, 401579-00 |                                       |
| Personnel Date: 08/11/2023                | Title: Institutional Research Analyst |
| Reason for Change: New Hire               | Department Name: PAYROLL SERVICES -N  |
| Job Salary or Hourly Rate: \$66.00        | Shift: 1                              |
| Effective Date: 08/11/2023                | Orgn Code: 617005                     |
| Contract Type: Secondary                  |                                       |
| Sys Admin, Time Reporting Sys 600545-00   |                                       |
| Personnel Date: 02/01/2023                | Title: Sys Admin. Time Reporting Sys  |
| Reason for Change: Aging Salary Structure | Department Name: PAYROLL SERVICES -N  |
| Job Salary or Hourly Rate: \$109,153.18   | Shift: 1                              |
| Effective Date: 02/01/2023                | Oren Code: 617005                     |
| Status: Active                            |                                       |
| Contract Type: Primary                    |                                       |

#### **Correcting punches**

If an employee forgets to clock in or out or the punch times are wrong the user can ask the timekeeper to update the time card or make the update themselves.

#### **Employee time card correction options:**

- Notify timekeeper and manager when your time is incorrect
- Employee logs into TRS and makes update on their time card
  - Once the correction is made a notification will be sent to managers and timekeepers for review. Only timekeepers can approve the request.
  - Employees will receive a message stating that changes will not be saved until approved.

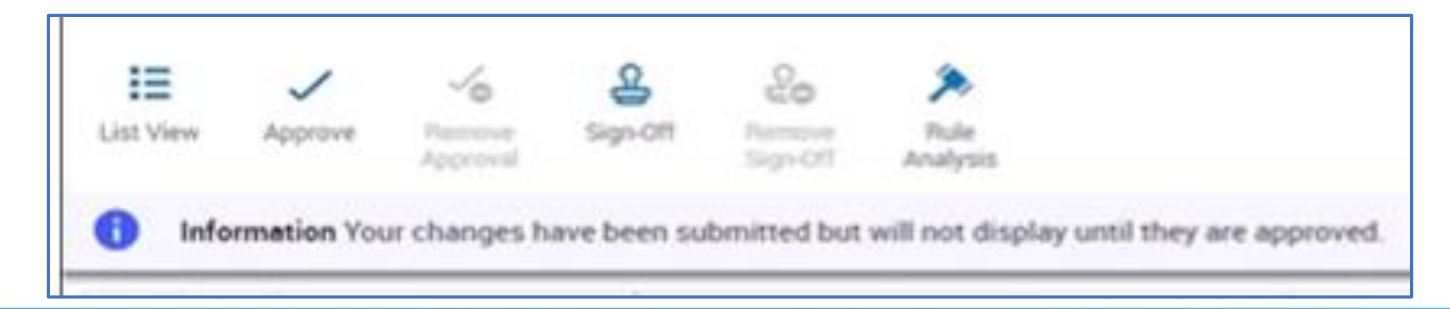

#### **Punch Correcting Tips**

You should be clocking using the phone, mobile app, or window browser.

#### Appropriate Uses:

- Use punch request when you have missed punches
- Use punch request when asked to work longer after you already clocked out

#### Multiple punch requests:

- Please do not submit multiple punch requests for the same time.
  - Example: If you requested a 8:30am punch on Monday, 8/19 then you want to change that request. Please wait until that request was accepted or email the timekeeper instead asking them to refuse it.
- If you email the timekeeper please alert them that you submitted a punch request
- Give the timekeeper time to review and approve your request

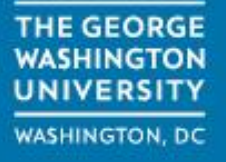

#### **Meal Break Settings**

1) Meal breaks are implemented using the employees work location

A "bona fide meal period" is any break that is at least 30 minutes long and where the employee is relieved from all work duties. If an employee clocks in and out for less than a 30 minute meal break the meal break will not be deducted

① Default Meal break settings:

Non-Exempt employees have a default of a 1 hour meal break.

① Temp and Student employees have a default of no meal break.

① Talk to your manager if you would like that modified.

① Auto meal breaks will be deducted after 5 ½ hours of work.

Solution State (Section 2) To the state of the state of the state o

<sup>(1)</sup> You can choose to have your automatic meal break removed and clock in and out for your meal break.

1) If your position changes your meal break will go back to the default setting.

If you have union employees check with the Time Reporting Administrator or the collective bargaining agreement.

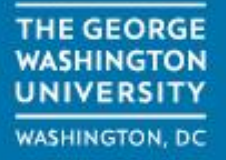

### **Rounding Rules** Start & End Shift Punches

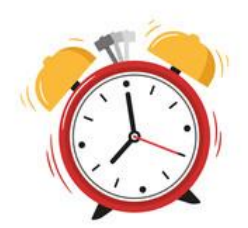

The TRS does not round employees punches unless the employees bargaining agreement requires it.

① Punches pay per the minute

①Union employees, check the bargaining agreement (CBA) or with the TRS System Admin.

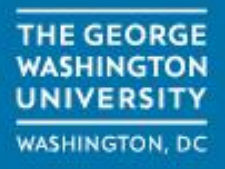

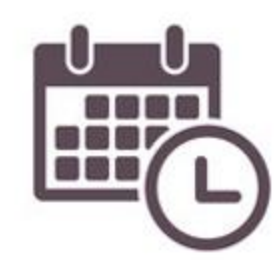

#### **Schedules**

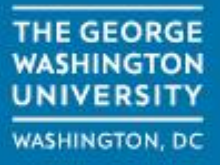

## **Schedules**

- By default, all nonexempt employees are assigned a standard schedule group of 8:30 am to 5:30pm. Timekeepers can update this to reflect the employee's actual working hours.
- Work schedules do not impact pay but enables TRS to send overtime notifications to nonexempt employees.
- By default student workers are not assigned a work schedule. If you are an international student, we recommend that your timekeeper assign a schedule to help you stay within your 20-hour weekly work limit.
- International students with active schedules will receive a notification at 18 hours reminding them that they are approaching their 20 hour work limit.

## **Need TRS Help ?**

- Email timekeeping questions to:
  - timerep@gwu.edu
- Email time off questions to:
  - <u>timeoff@gwu.edu</u>
- Website:
  - <u>https://hr.gwu.edu/payroll</u>
- Helpful Tips:
  - <u>https://hr.gwu.edu/trs-managing-time-timekeeper</u>
- Manager Resources:
  - <u>https://hr.gwu.edu/manager-resources</u>

#### **SUPPORT**

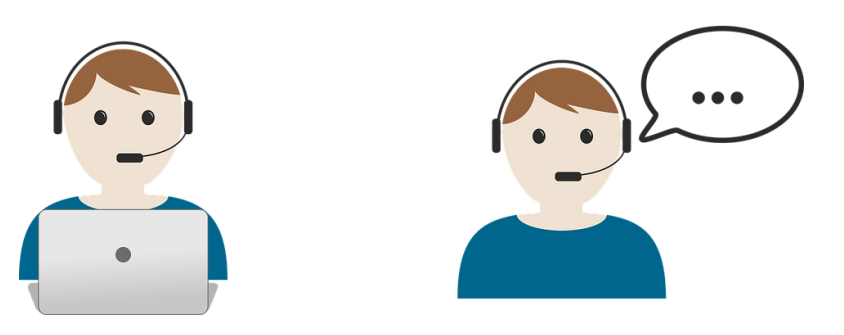

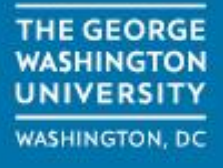